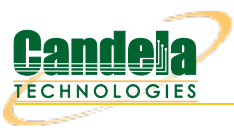

# Diagnose Problems with GUI on Windows

Goal: Learn how to diagnose problems running LANforge client on Windows.

The LANforge client (GUI) can encounter variety of difficulties depending on the amount of RAM and version of Java running on your desktop. Read this guide to learn steps to take to collect error messages and how to fix out of memory problems.

<sup>1</sup> The LANforge client can be both the GUI running interactively, or in headless HTTP mode.

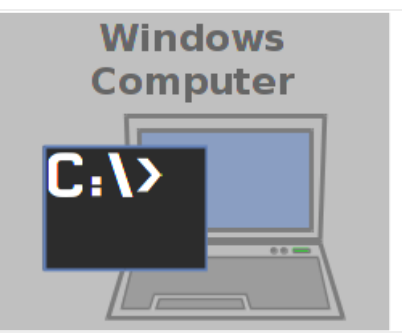

1.

### Run the client from a CMD window

2. Right click on LANforge GUI icon and select Open File Location

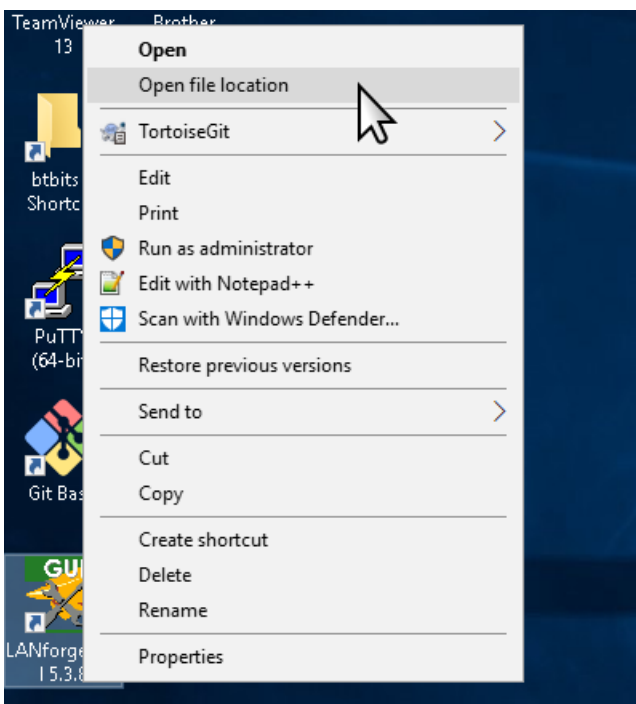

3. You will see the folder wher the LANforge client is installed

| Application Tools LANforge-G                          | iUI_5.3.8                                                                                                    |                   |                     | - 0        | ×        |
|-------------------------------------------------------|----------------------------------------------------------------------------------------------------|-------------------|---------------------|------------|----------|
| File Home Share View Manage                           |                                                                                                    |                   |                     |            | ~ 🕐      |
| ← → ✓ ↑ 🔄 → Jed Reynolds → AppData → Local → LANforge | GUI_5.3.8                                                                                                    | ~ č               | ) Search LANforge   | -GUI_5.3.8 | P        |
|                                                       | ∧ Name                                                                                                    | Date modified     | Tune                | Size       | ~        |
| 📌 Quick access                                        |                                                                                                    | Date mouned       | Type                | 3126       |          |
|                                                       | Ifenf.txt                                                                                                    | 11/15/2018 10:58  | Text Document       | 2 KB       |          |
| 👗 Jed Reynolds                                        | binary_proto.dbg                                                                                                    | 11/15/2018 10:57  | DBG File            | 0 KB       |          |
| ssh                                                   | lfclient.bat                                                                                                    | 11/15/2018 10:49  | Windows Batch File  | 5 KB       |          |
| 🗊 3D Objects                                          | 📄 precompile.txt                                                                                                    | 11/15/2018 10:49  | Text Document       | 129 KB     |          |
| AnnData                                               | 📄 gui-eula-ok.txt                                                                                                    | 8/29/2018 3:03 PM | Text Document       | 1 KB       |          |
|                                                       | 💿 settings.bat                                                                                                    | 8/29/2018 3:03 PM | Windows Batch File  | 1 KB       |          |
|                                                       | 🛍 Uninstall.exe                                                                                                    | 8/29/2018 3:03 PM | Application         | 173 KB     |          |
| Comms                                                 | 💿 daemon.bat                                                                                                    | 8/28/2018 6:41 PM | Windows Batch File  | 2 KB       |          |
| ConnectedDevicesPlatform                              | 💿 lfclient-debuq.bat                                                                                                    | 8/28/2018 6:41 PM | Windows Batch File  | 1 KB       |          |
|                                                       | Ifqui-src-5.3.8.tbz2                                                                                                    | 8/28/2018 6:41 PM | TBZ2 File           | 3,113 KB   |          |
| Diagnostics                                           | README.dos                                                                                                    | 8/28/2018 6:41 PM | DOS File            | 1 KB       |          |
| ElevatedDiagnostics                                   | 🕌 commons-lang3.jar                                                                                                    | 8/28/2018 6:41 PM | Executable Jar File | 376 KB     |          |
| lanforge                                              | 当 glazedlists.jar                                                                                                    | 8/28/2018 6:41 PM | Executable Jar File | 858 KB     |          |
| LANForce GIU 5.2.9                                    | 🛃 groovy.jar                                                                                                    | 8/28/2018 6:41 PM | Executable Jar File | 4,454 KB   |          |
| LANIOrge-GOL_5.50                                     | 🛃 groovy-swing.jar                                                                                                    | 8/28/2018 6:41 PM | Executable Jar File | 348 KB     |          |
| example_scripts                                       | 🕌 gson.jar                                                                                                    | 8/28/2018 6:41 PM | Executable Jar File | 235 KB     |          |
| html                                                  | 🚳 qson-SNAPSHOT.jar                                                                                                    | 8/28/2018 6:41 PM | Executable Jar File | 235 KB     |          |
| 📙 images                                              | ▲ jfreechart-fse.jar                                                                                                    | 8/28/2018 6:41 PM | Executable Jar File | 1,521 KB   |          |
| ire ire                                               | <ul> <li>is a second second secon</li></ul> | 8/28/2018 6:41 PM | Executable Jar File | 1,521 KB   | <b>v</b> |
| 48 items 1 item selected 4.19 KB                      | ,                                                                                                    |                   |                     |            |          |

4. Right click on folder area to right of files, and select *Run CMD here* or *Run PowerShell here*. This might require that you *Shift-Click* on anything that might be selected in the directory to un-select it.

|   | 📙   🕑 📙 🖛   LANforge-GUI_5.3.8                      |                                     |                   |                     | - 🗆        | ×                             |
|---|-----------------------------------------------------|-------------------------------------|-------------------|---------------------|------------|-------------------------------|
| Ξ | File Home Share View                                |                                     |                   |                     | ~          |                               |
| 1 | ← → ~ ↑ 📙 > Jed Reynolds > AppData > Local > LANfor | ge-GUI_5.3.8                        | ~ (               | 5 Search LANforge   | -GUI_5.3.8 | Q                             |
|   |                                                     | ▲ Name                              | Date modified     | Туре                | Size       | ^                             |
|   | T Quick access                                      | Ifcnf.txt                           | 11/15/2018 10:58  | Text Document       | 2 KB       |                               |
|   | 🤱 Jed Reynolds                                      | binary_proto.dbg                    | 11/15/2018 10:57  | DBG File            | 0 KB       |                               |
|   | ssh .                                               | 💿 lfclient.bat                      | 11/15/2018 10:49  | Windows Batch File  | 5 KB       |                               |
|   | 🗊 3D Objects                                        | precompile.txt                      | 11/15/2018 10:49  | Text Document       | 129 KB     | View                          |
| 4 | AppData                                             | gui-eula-ok.txt                     | 8/29/2018 3:03 PM | Text Document       | 1 KB       | View /                        |
| 1 |                                                     | 💿 settings.bat                      | 8/29/2018 3:03 PM | Windows Batch File  | 1 KB       | Solit By                      |
| [ | Comme                                               | 🛍 Uninstall.exe                     | 8/29/2018 3:03 PM | Application         | 173 KB     | Group by                      |
| 2 |                                                     | 💿 daemon.bat                        | 8/28/2018 6:41 PM | Windows Batch File  | 2 KB       | Ketresn                       |
| ۲ | ConnectedDevicesPlatform                            | 💿 lfclient-debug.bat                | 8/28/2018 6:41 PM | Windows Batch File  | 1 KB       | Customize this <u>f</u> older |
| 3 | D3DSCache                                           | Ifgui-src-5.3.8.tbz2                | 8/28/2018 6:41 PM | TBZ2 File           | 3,113 KB   | Pacte                         |
| 4 | Diagnostics                                         | README.dos                          | 8/28/2018 6:41 PM | DOS File            | 1 KB       | Paste short cut               |
| 1 | ElevatedDiagnostics                                 | 🛃 commons-lang3.jar                 | 8/28/2018 6:41 PM | Executable Jar File | 376 KB     |                               |
| 7 | lanforge                                            | 🚳 glazedlists.jar                   | 8/28/2018 6:41 PM | Executable Jar File | 858 KB     | Git Bash Here                 |
|   | LANforce-GLI 5 3 8                                  | 🕌 groovy.jar                        | 8/28/2018 6:41 PM | Executable Jar File | 4,454 KB   |                               |
|   |                                                     | 🙆 groovy-swing.jar                  | 8/28/2018 6:41 PM | Executable Jar File | 348 KB     | Open Powershell window here   |
|   | example_scripts                                     | 🕌 gson.jar                          | 8/28/2018 6:41 PM | Executable Jar File | 235 KB     | Give access to                |
|   | html                                                | 🛃 gson-SNAPSHOT.jar                 | 8/28/2018 6:41 PM | Executable Jar File | 235 KB     | Git Clone                     |
| 1 | 🔚 images                                            | 🍰 jfreechart-fse.jar                | 8/28/2018 6:41 PM | Executable Jar File | 1,521 KB   | Git Create renository here    |
| 1 | 📙 jre                                               | y 🎒 jfreechart-fse-1.0-SNAPSHOT.jar | 8/28/2018 6:41 PM | Executable Jar File | 1,521 KB   | TortoiseGit                   |
| Г | 48 items                                            |                                     |                   |                     | 83         | - Touroneout                  |
| - | _                                                   | _                                   |                   |                     |            | New                           |

5. You will see a terminal window open

| 🗷 Windows PowerShell                                        | - | х | - 0         | ×   | _ |
|-------------------------------------------------------------|---|---|-------------|-----|---|
| .PS C:\Users\Jed Reynolds\AppData\Local\LANforge-GUI_5.3.8> |   | ^ |             | ~ ( | ? |
|                                                             |   |   | ≥-GUI_5.3.8 | Q   |   |
|                                                             |   |   | Size        |     | ^ |

6. Start the client using the command .\lfclient.bat ENTER

| → × ↑ 🔒 → Je       | d Reynolds » AppData » Local » | LANforge-GUI_5.3.8 🗸 🗸 | Search LANforge-Gl | UI_5.3.8 | ,c   |   |          |
|--------------------|--------------------------------|------------------------|--------------------|----------|------|---|----------|
| ^                  | Name                           | Date modified          | Туре               | Size     | ^    |   |          |
| 🖈 Quick access     | 📄 binary_proto.dbg             | 1/4/2019 10:00 AM      | DBG File           |          | 0 KB |   |          |
|                    | 📄 lfcnf.txt                    | 1/4/2019 9:58 AM       | Text Document      |          | 2 KB |   |          |
| - Downloads 🗶      | 💿 lfclient.bat                 | 11/15/2018 10:49       | Windows Batch File |          | 5 KB |   |          |
| /indows PowerShell |                                |                        |                    |          |      | _ | $\times$ |

Double-clicking **lfclient.bat** in the Windows Explorer window will start the client in a CMD window, but the window will disappear when the client quit/exits/leaves.

#### 7. Be Aware of Quick Edit

A. Quick Edit allows you to highlight text quickly with the mouse; it is a feature of both the CMD and PowerShell windows. CMD windows have the distinct drawback of halting execution while text is highlighted.

Press **ESC** to clear text selection

C. You can change the setting by clicking in the upper left corner, selecting Preferences, then look for Qui,ck Select.

| Þ                          | Mindows BowerShall<br>CAM/MODM/Statem220/MindowsBowerShallout @BowerSt                                                                                                    | 1                                                                                              |
|----------------------------|----------------------------------------------------------------------------------------------------|------------------------------------------------------------------------------------------------|
| C:<br>e"<br>=1<br>Dj<br>He | Options Font Layout Colors Cursor Size Command History                                                                                                    | 3.8>"C:\Program<br>>=1 -XX:MinHeapFr<br>X:CompileCommand<br>tSettings=lcd -E<br>1XX:ErrorFile= |
| =C<br>ch<br>;.<br>15       | Small     Buffer Size:     50     Medium     Large     Discard Old Duplicates                                                                                                    | :-lang3.jar;glaza<br>:ore.jar;miglayou                                                         |
| 15<br>15<br>15             | Edit Options  QuickEdi Mode  Insert Mo                                                                                                    | erviceManager                                                                                  |
| Op<br>Op<br>Op             | Enable Chiney shortcuts     Filter clipboard contents on paste     Text Selection                                                                                                    | ; from srcPtr to<br>; from srcPtr to<br>; from srcPtr to<br>; from srcPtr to                   |
| 0р<br>Ор<br>Ор             | Enable line wrapping selection<br>Extended text selection keys                                                                                                    | from srcPtr to<br>from srcPtr to<br>from srcPtr to                                             |
| Op<br>De<br>Lo             | 437 (OEM - United States)                                                                                                    | ; from srcPtr to<br>lects.                                                                     |
| 15<br>15<br>15<br>15       | Use legacy console (requires relaunch) Find out more about <u>new console features</u>                                                                                                    |                                                                                                |
| 15<br>15<br>ani            | OK Cancel                                                                                                    | 8081<br>'Users/Jed%20Reyr                                                                      |
| 15<br>15<br>15<br>15       | 46624283670: LFHttp Server started on port 8080<br>46624285362: registered: builtin_groovy/atten_m<br>46624285595: registered: builtin_groovy/atten_t<br>46624285689: registered: builtin_groovy/build_v<br>46624285831: registered: builtin_groovy/check_u | otion.groovy<br>hruput.groovy<br>oip.groovy<br>pdates.groovy                                   |

For more information see Windows Server 2016 Features

8.

### Copy an Error

- 9. Candelatech introduces features into LANforge quickly, and discovering a problem in the LANforge Client occasionally happens--and we want to hear when it does! You can help by copying the terminal output and emailing it to us (at support@candelatech.com). Various kinds of errors leave messages we can find in the terminal like when the LANforge client:
  - A. ...will not start after double clicking the icon. This might be caused by a missing or mismatched version of the Java runtime, an error in the start-up script, or a program error.
  - B. ...**unexpectedly quits**. Probably a program error.
  - C. ...does not respond. Possibly a program error, caused often you will see many exceptions printed to the terminal.
- 10. A *Java exception* is a rather long list of method calls (a stack trace) that starts with the exception message. Sometimes the exception message is IllegalArgumentException, sometimes it is null (a null pointer

exception)

11. Scroll the terminal window to see the top of the exception and highlight the exception message and as much of the stack trace as possible. Below is a picture of a condition where the LANforge client script has an error and will not start.

|             |                                                                                                    | _   |   |
|-------------|----------------------------------------------------------------------------------------------------|-----|---|
|             | 🔊 Select Windows PowerShell — 🗆                                                                                                    | ×   |   |
|             | C:\Users\Jed Reynolds\AppData\Local\LANforge-GUI_5.3.8>set "BUNDLED_V="1.8.0_144""                                                                                                    |     | ^ |
|             | C:\Users\Jed Reynolds\AppData\Local\LANforge-GUI_5.3.8>set BUNDLED_VERSION=1.8.0_144                                                                                                    |     |   |
| 1           | C:\Users\Jed Reynolds\AppData\Local\LANforge-GUI_5.3.8>echo 1.8.0_144 1>C:\Users\JEDREY~1\AppData\Local\Temp\bdl_vers                                                                                                    |     |   |
| _           | C:\Users\Jed Reynolds\AppData\Local\LANforge-GUI_5.3.8>where java.exe 1>"C:\Users\JEDREY~1\AppData\Local\Temp\where-ja<br>.txt"                                                                                                    | ava | ι |
| C           | C:\Users\Jed Reynolds\AppData\Local\LANforge-GUI_5.3.8>set /p INSTALLED_JAVA= 0<"C:\Users\JEDREY~1\AppData\Local\Temp\<br>ere-java.txt"                                                                                                    | (wh |   |
|             | C:\Users\Jed Reynolds\AppData\Local\LANforge-GUI_5.3.8>echo "INSTALLED_JAVA[C:\ProgramData\Oracle\Java\javapath\java.e                                                                                                    | exe |   |
| 0           | ]<br>"INSTALLED_JAVA[C:\ProgramData\Oracle\Java\javapath\java.exe]"                                                                                                    |     |   |
|             | C:\Users\Jed Reynolds\AppData\Local\LANforge-GUI_5.3.8>if not defined INSTALLED_JAVA set NO_INSTALLED_JAVA=1                                                                                                    |     |   |
| .t          | C:\Users\Jed Reynolds\AppData\Local\LANforge-GUI_5.3.8>if "[C:\ProgramData\Oracle\Java\javapath\java.exe]" == "[]" set<br>O_INSTALLED_JAVA=1                                                                                                    | : N | J |
| e<br>t<br>u | <pre>C:\Users\Jed Reynolds\AppData\Local\LANforge-GUI_5.3.8&gt;if [] == [1] ( set "CHOSEN_JAVA=.\jre\bin\java.exe" echo "INSTALLED_JAVA not found, using bundled java" goto _start_1_ )</pre>                                                                 |     |   |
| }.<br>13    | C:\Users\Jed Reynolds\AppData\Local\LANforge-GUI_5.3.8>"C:\ProgramData\Oracle\Java\javapath\java.exe" -version 2>"C:\<br>ers\JEDREY~1\AppData\Local\Temp\installed_v"                                                                                         | \Us |   |
| a<br>a      | C:\Users\Jed Reynolds\AppData\Local\LANforge-GUI_5.3.8>for /F "tokens=3" %j in ('findstr /b /c:"java version" "C:\User<br>JEDREY~1\AppData\Local\Temp\installed_v"') do set "INSTALLED_V=%j"                                                                  | ∙s∖ |   |
|             | C:\Users\Jed Reynolds\AppData\Local\LANforge-GUI_5.3.8>set INSTALLED_VERSION="=                                                                                                    |     |   |
| ſ           | C:\Users\Jed Reynolds\AppData\Local\LANforge-GUI_5.3.8>echo "=>"C:\Users\JEDREY~1\AppData\Local\Temp\inst_vers"<br>"=>"C:\Users\JEDREY~1\AppData\Local\Temp\inst_vers"                                                                                        |     |   |
| 5           | C:\Users\Jed Reynolds\AppData\Local\LANforge-GUI_5.3.8>echo "bundled version: 1.8.0_144 installed version: "="<br>"bundled version: 1.8.0_144 installed version: "="                                                                                          |     |   |
|             | C:\Users\Jed Reynolds\AppData\Local\LANforge-GUI_5.3.8>for /F "tokens=1,2 delims=." %i in ('type C:\Users\JEDREY~1\App<br>ta\Local\Temp\inst_vers') do set "INST_MAJI=%i%j0"<br>The system cannot find the file specified.<br>900 was unavynoted at this time | Da  | L |
|             | C:\Users\Jed Reynolds\AppData\Local\LANforge-GUI_5.3.8>if lss 900 ( goto _min_1_ ) else ( goto _min_2_ )<br>PS C:\Users\Jed Reynolds\AppData\Local\LANforge-GUI_5.3.8> _                                                                                      |     |   |
|             |                                                                                                    |     | ~ |

- A. Pressing **Enter** after highlighting the text copies the text into your clipboard.
- B. The laptop might not have an email client installed. In that case, open **notepad.exe** or **wordpad.exe** from via the Start menu, and paste your stack trace into your text editor.

| C Untitled - Notepad                                                                                                    |                                                 |                              | -                  |         | ×    |
|----------------------------------------------------------------------------------------------------|-------------------------------------------------|------------------------------|--------------------|---------|------|
| Eile Edit Format View Help                                                                                                    |                                                 |                              |                    |         |      |
| C:\Users\Jed Reynolds\AppData\Local\LANforge-GUI_5.3.8>echo "INSTALLED_JAVA[C:\ProgramData\<br>"INSTALLED_JAVA[C:\ProgramData\Oracle\Java\javapath\java.exe]"                                                                                                    | \Oracle\Java\javapath\java.ex                   | e]"                          |                    |         | ^    |
| C:\Users\Jed Reynolds\AppData\Local\LANforge-GUI_5.3.8>if not defined INSTALLED_JAVA set NC                                                                                                    | _INSTALLED_JAVA=1                               |                              |                    |         |      |
| C:\Users\Jed Reynolds\AppData\Local\LANforge-GUI_5.3.8>if "[C:\ProgramData\Oracle\Java\java                                                                                                    | apath\java.exe]" == "[]" set                    | NO_INSTALLED_JAVA=1          |                    |         |      |
| C:\Users\]ed Reynolds\AppData\Local\LANforge-GUI_5.3.8>if [] == [1] (<br>set "CHOSEN_JAWA\jre\bin\java.exe"<br>echo "INSTALLED_JAWA not found, using bundled java"<br>goto _start_1_<br>)                                                                                                    |                                                 |                              |                    |         |      |
| C:\Users\Jed Reynolds\AppData\Local\LANforge-GUI_5.3.8>"C:\ProgramData\Oracle\Java\javapath                                                                                                    | n∖java.exe" -version 2>"C:∖U                    | sers\JEDREY~1\AppData\Local\ | Temp\installed_v"  |         |      |
| C:\Users\Jed Reynolds\AppData\Local\LANforge-GUI_5.3.8>for /F "tokens=3" %j in ('findstr /b                                                                                                    | o /c:"java version" "C:∖Users                   | \JEDREY~1\AppData\Local\Temp | \installed_v"') do | ə set " | INST |
| C:\Users\Jed Reynolds\AppData\Local\LANforge-GUI_5.3.8>set INSTALLED_VERSION="=                                                                                                    |                                                 |                              |                    |         |      |
| C:\Users\Jed Reymolds\AppData\Local\LANforge-GUI_5.3.8>echo "=>"C:\Users\JEDREY~1\AppData\Local\Temp\inst_vers"                                                                                                    | _ocal\Temp\inst_vers"                           |                              |                    |         |      |
| C:\Users\Jed Reynolds\AppData\Local\LANforge-GUI_5.3.8>echo "bundled version: 1.8.0_144 ins<br>"bundled version: 1.8.0_144 installed version: "="                                                                                                    | stalled version: "="                            |                              |                    |         |      |
| C:\Users\Jed Reynolds\AppData\Loal\LANforge-GUI_5.3.8>for /F "tokens=1,2 delims=." %i in (<br>The system cannot find the file specified.<br>900 was unexpected at this time.<br>C:\Users\Jed Reynolds\AppData\Local\LANforge-GUI_5.3.8>if lss 900 (goto _min_1_ ) else (<br>PS C:\Users\Jed Reynolds\AppData\Local\LANforge-GUI_5.3.8>j | ('type C:\Users\JEDREY~1\AppD<br>goto _min_2_ ) | ata\Local\Temp\inst_vers') d | o set "INST_MAJI=% | K1Xj0"  | Ŷ    |
|                                                                                                    | Alindows (CRI F)                                | In 42 Col 59                 | 100%               |         | >    |
| 4                                                                                                    | initiations (origin)                            |                              | 10070              |         |      |

- C. If your circumstances don't allow highlighting, copying and pasting, you can take a **screen capture**, usually by pressing (Alt) + (PrtScr) shortcut.
- D. When contacting us, please describe the steps you took to reach this error. *We need to be able to reproduce the error in order to fix it.*

## **Out of Memory Conditions**

- 13. Candelatech provides a 32-bit and a 64-bit version of the LANforge client. We generally suggest people use the 64-bit client, because most recent laptops are running 64-bit operating systems. This is a common fix for running out of memory. For more information see LANforge Downloads
- 14. When running a WiFi Capacity Test, the generated report consumes significantly more memory than a mere HTML or PDF version of the report does. If you have multiple WiFi Capacity Test reports open, we suggest you save them and close the report windows.
- 15. Running tests for longer periods of time (like days) can also consume significant memory. By default, the LANforge client will only allocate up to two-thirds (2/3s) of the system memory it detects available at start-up. If there are programs like Chrome, Outlook and possibly Electron based applications open, those can be using most of your laptop's memory to begin with. You might need to exit other programs in Windows and restart the LANforge client in order allow it to have more memory.
- 16. You can also edit the start-up script to configure the maximum memory permitted to the Java runtime. That is discussesd next.
  - Edit the start-up script
- 18. While it is possible to edit files with **notepad.exe**, that text editor has few conveniences. Please consider using Notepad++ if you don't already have a text editor available. For more information see Download Notepad++
- 19. Right click on the lfclient.bat startup script, and select Edit with Notepadd++

| Application Tools LANforge-                        | 1_5.3.8                                                                                                    | – 🗆 X                |
|----------------------------------------------------|----------------------------------------------------------------------------------------------------|----------------------|
| File Home Share View Manage                        |                                                                                                    | ~ <b>(</b> )         |
| 🔶 🚽 🕆 📙 > Jed Reynolds > AppData > Local > LANforg | GUL_5.3.8 🗸 🗸 Search L                                                                                                    | ANforge-GUI_5.3.8 🔎  |
| Quick access                                       | Name Date modified Type                                                                                                    | Size                 |
| Jed Revnolds                                       | Ifcnf.txt         11/15/2018 10:58         Text Docume           In bisany proto dbg         11/15/2018 10:57         DBG File | ent 2 KB             |
| ssh                                                | Sindy proceeding 11/15/2018 10:49 Windows Ba                                                                                   | tch File 5 KB        |
| 3D Okieste                                         | Prec Open 1049 Text Docume                                                                                                    | ent 129 KB           |
|                                                    | aui- Edit :03 PM Text Docume                                                                                                   | ent 1KB              |
| AppData                                            | Settin Print :03 PM Windows Ba                                                                                                 | tch File 1 KB        |
| Local                                              | SUnin 😌 Run as administrator :03 PM Application                                                                                | 173 KB               |
| Comms                                              | 💿 daer 📝 Edit with Notepad++ 🕟 i:41 PM Windows Ba                                                                              | tch File 2 KB        |
| ConnectedDevicesPlatform                           | Ifclie ⊕ Scan with Windows Defender ↓ 1 PM Windows Ba                                                                          | tch File 1 KB        |
| D3DSCache                                          | Ifqui 🖌 Share 041 PM TBZ2 File                                                                                                 | 3,113 KB             |
| Diagnostics                                        | REAL V41 PM DOS File                                                                                                    | 1 KB                 |
| Elevated Diagnostics                               | Give access to / 41 PM Executable Ja                                                                                           | ar File 376 KB       |
|                                                    | 🛃 glaze 📹 TortoiseGit 🛛 🔰 i:41 PM Executable Ja                                                                                | ar File 858 KB       |
|                                                    | 🕌 groo Restore previous versions i:41 PM Executable Ja                                                                         | ar File 4,454 KB     |
| L'ANTORE-ODI_3.5.0                                 | 🛃 groo                                                                                                    | ar File 348 KB       |
| example_scripts                                    | gsor Send to All PM Executable Ja                                                                                              | ar File 235 KB       |
| html                                               | 🛃 gsor Cut i:41 PM Executable Ja                                                                                               | ar File 235 KB       |
| images                                             | 🛃 jfree Copy 🖓 41 PM Executable Ja                                                                                             | ar File 1,521 KB     |
| 📙 jre                                              | 🛃 jfree Create shortcut                                                                                                    | ar File 🛛 1,521 KB 🗸 |
| 48 items 1 item selected 4.19 KB                   | Delete                                                                                                    |                      |
|                                                    | Rename                                                                                                    |                      |
|                                                    | Properties                                                                                                    |                      |

#### 12.

17.

A. The file opens in the editor at the top. You will want to jump to the end of the file.

```
*C:\Users\Jed Reynolds\AppData\Local\LANforge-GUI_5.3.8\Ifclient.bat - Notepad++
File Edit Search View Encoding Language Settings Tools Macro Run Plugins Window ?
]。 🚔 🚍 💫 🕼 🚔 | 🔏 🐘 🌔 | 그 숱 | 曲 🦕 | 🤏 🛸 | 💁 🚍 | 🍜 11 🏋 🖉 📓 🖉 | 三 🕑 | 🗉 🕑 🔤 🕌
🔚 new 1 🖂 🔚 lfclient.bat 🔀
   1 @echo on
     set NL=^^^
   4
   5 @rem above are two blank trailing lines *required* to
   6
   7 if NOT EXIST settings.bat (
         echo "settings.txt not found. Intallation problem?'
  9
         exit /b
 10 )
                                                               Z
 11 call settings.bat
     setlocal EnableDelayedExpansion
 12
 13
 14 set CommonJavaArqs=-XX:+UseParallelGC -Xmn15m -XX:New]
 15
      -XX:InlineSmallCode=1500 -XX:MaxInlineSize=55 -XX:Max
 16
      -XX:CompileCommandFile=precompile.txt^
  17
       -DsuppressSwingDropSupport=true -Djava.net.preferIPv
```

B. At the end of the file, notice the -Xmx option for the java program. You will edit this to the maximum amount of memory you want to allow the program.

```
128
129 "%CHOSEN JAVA%" -Xmx%half%m^
130
    %CommonJavaArgs% ^
131
    set "AddModules=--add-modules java.base,java.
132
133 : start 1
    "%CHOSEN JAVA%" -Xmx%half%m^
134
135
    %CommonJavaArgs% %AddModules% ^
    %ExtraJavaArgs% -cp %LFGUI CP%^
136
137
    candela.lanforge.lfclient -httpd 8080 8*
138
    goto exit
139
140 : exit
141
    exit /b
142
```

C. In this example, we've edited the start up script to request 2GB of memory. If you request more than the system will give you, the Java will give you an error and quit.

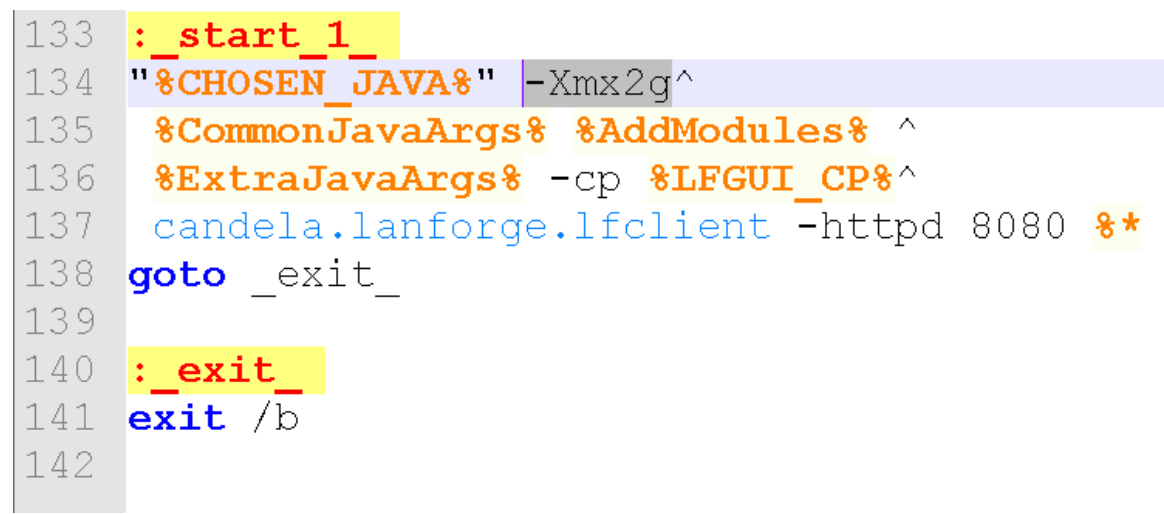

For more information see Tuning Java Machines

20. Email support@candelatech.com if you have questions or need help.

Candela Technologies, Inc., 2417 Main Street, Suite 201, Ferndale, WA 98248, USA www.candelatech.com | sales@candelatech.com | +1.360.380.1618